## Как учителю верифицировать профиль через мобильное приложение VК Мессенджер?

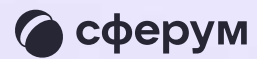

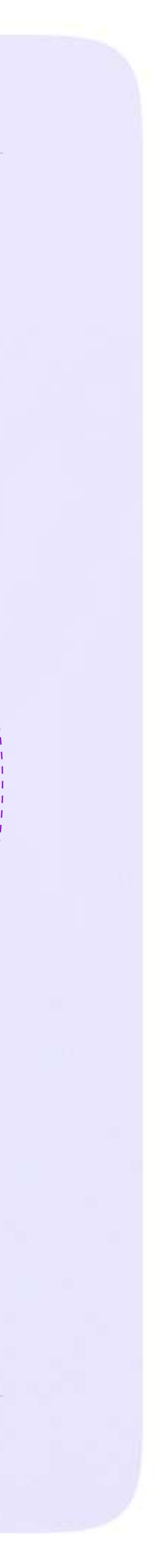

После того как вы скачали мобильное приложение VK Мессенджер и создали учебный профиль, вы можете подтвердить свою роль учителя и прикрепиться к сообществу вашей школы на платформе Сферум

Верифицировать свой профиль в роли учителя можно, если:

- \* вам больше 18 лет
- вы не состоите ни в одном сообществе Сферума
   в роли учителя
- если вы уже состоите в школьном сообществе в роли учителя, верифицировать профиль через
   VK Мессенджер вам не нужно

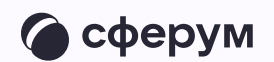

Верифицированные учителя попадают в сообщество школы в Сферуме и отображаются в статистике региона в числе участников сообщества

В VK Мессенджере верифицированные педагоги получают значок преподавателя в качестве визуального подтверждения статуса учителя и доступ к списку контактов школы для безопасного общения

Верифицировать профиль можно двумя способами: самостоятельно подать заявку или вступить в организацию по ссылке-приглашению

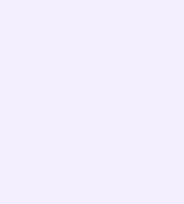

## Самостоятельная подача заявки в организацию

- Откройте мобильное приложение
   VK Мессенджер. Перейдите в раздел «Аккаунт»
- 2. Нажмите «Подтвердить статус учителя»
- После этого вы сможете подать заявку на вступление в организацию. Для этого нажмите на «Выбрать организацию»
- Выберите населённый пункт и нужную организацию

Если вам не удалось найти вашу организацию, то обратитесь в поддержку платформы нa<u>info@sferum.ru</u>

| 20:22                                                                                                    |
|----------------------------------------------------------------------------------------------------|
| Изменить                                                                                                    |
|                                                                                                    |
| Александр Левандовс<br>Аккаунт Сферума                                                                          |
| Это учебный профиль. В чатах и контак<br>видны только аккаунты Сферума. Для<br>общения перейдите в основной про |
|                                                                                                    |
| + Добавить аккаунт                                                                                              |
|                                                                                                    |
| 💭 Избранное                                                                                                    |
| 🗎 Папки с чатами                                                                                                |
| Е Архив                                                                                                    |
| 😚 Подтвердить статус учите                                                                                      |
|                                                                                                    |
| Уведомления и звуки<br>Сонтакты Звонки Чаты                                                                     |
|                                                                                                    |
|                                                                                                    |
|                                                                                                    |

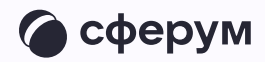

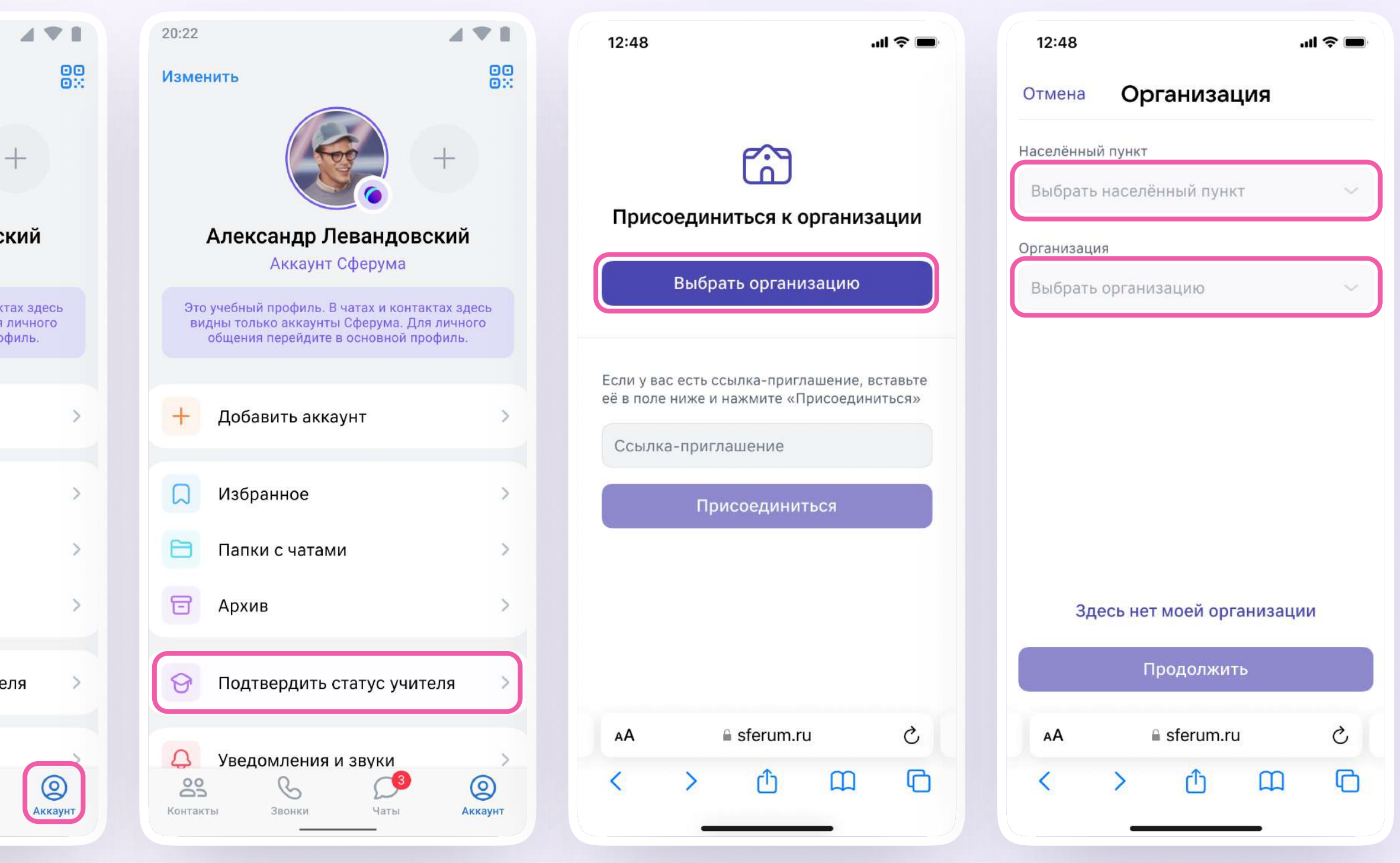

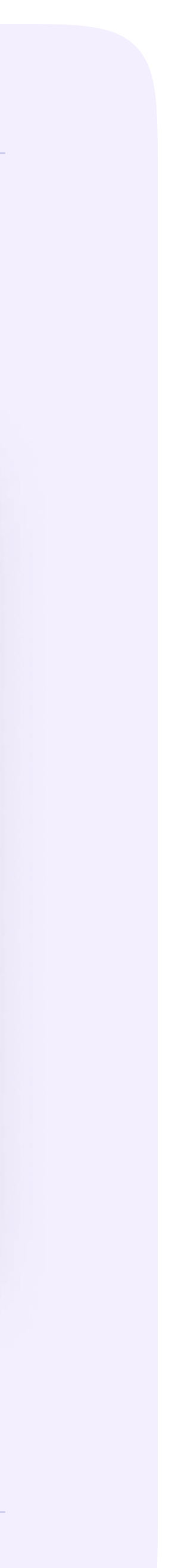

- Выберите роль, предмет и классы, в которых вы преподаёте
  - Если в организации пока нет классов вступить в неё нельзя. Запросите приглашение у администратора вашего школьного сообщества
- После выбора класса и предмета отправьте заявку на вступление в сообщество
- Дождитесь, пока администратор примет вашу заявку. Если администратор сообщества одобрит вашу заявку, вы получите сообщение с подтверждением
- 8. Теперь ваш профиль считается верифицированным. Вы попадаете в сообщество Сферум и получаете значок преподавателя в VK Мессенджере

| 12:48                                                                     |
|---------------------------------------------------------------------------|
| <                                                                         |
| Роль                                                                      |
| Учитель                                                                   |
| Предмет                                                                   |
| Математика, л                                                             |
| Если предметов не<br>запятую. Админист<br>назначить верные<br>преподаете. |
| Выбрать класс                                                             |
|                                                                           |

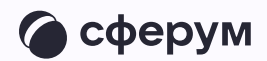

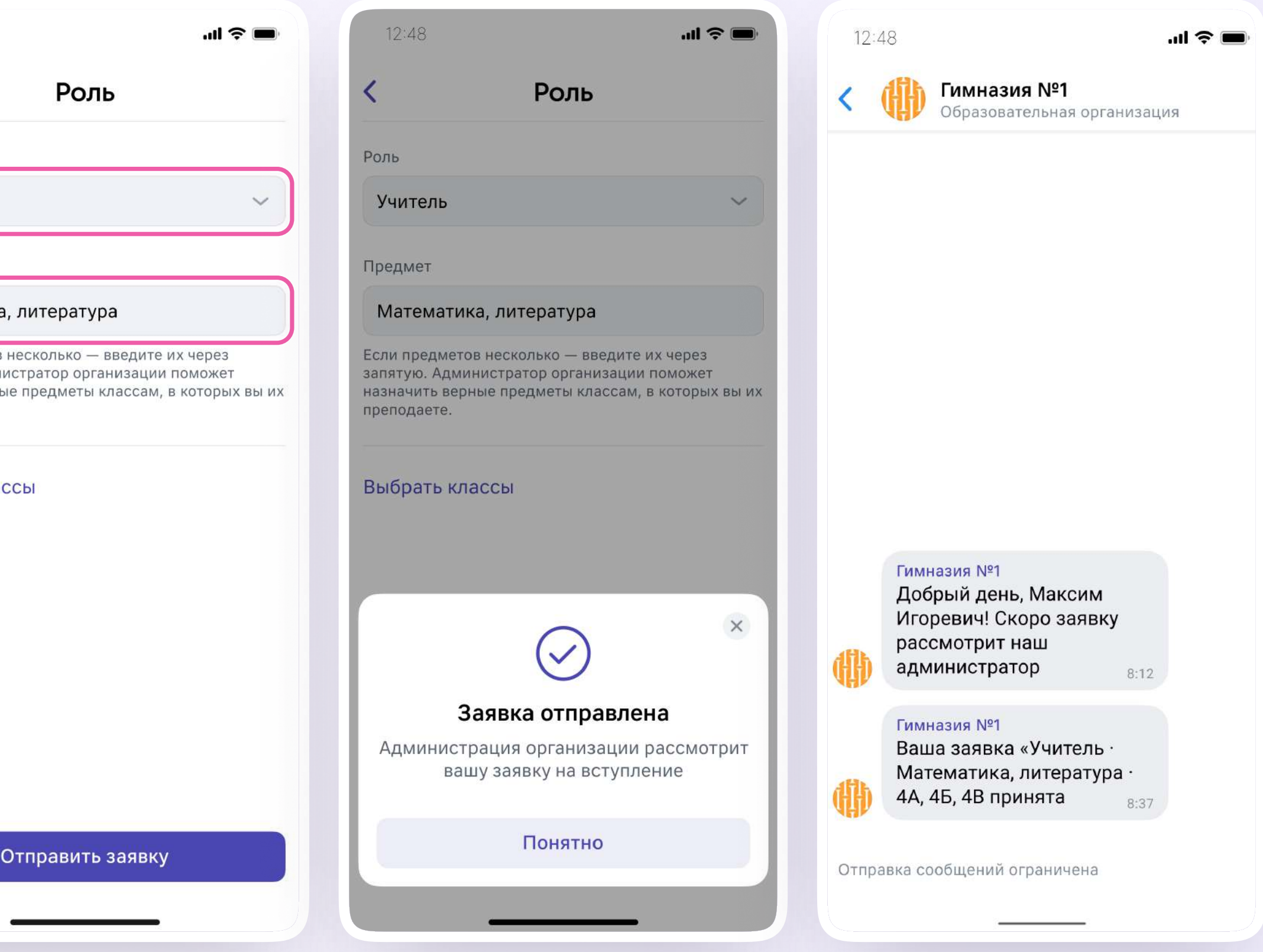

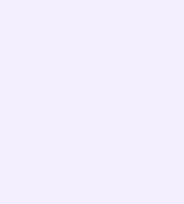

## Присоединение к сообществу школы по ссылке-приглашению от администратора

- Откройте мобильное приложение
   VK Мессенджер и войдите в учебный профиль Сферума
- Перейдите в раздел «Аккаунт» и нажмите «Подтвердить статус учителя»
- Вставьте ссылку-приглашение
   от администратора в нужное поле

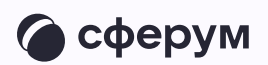

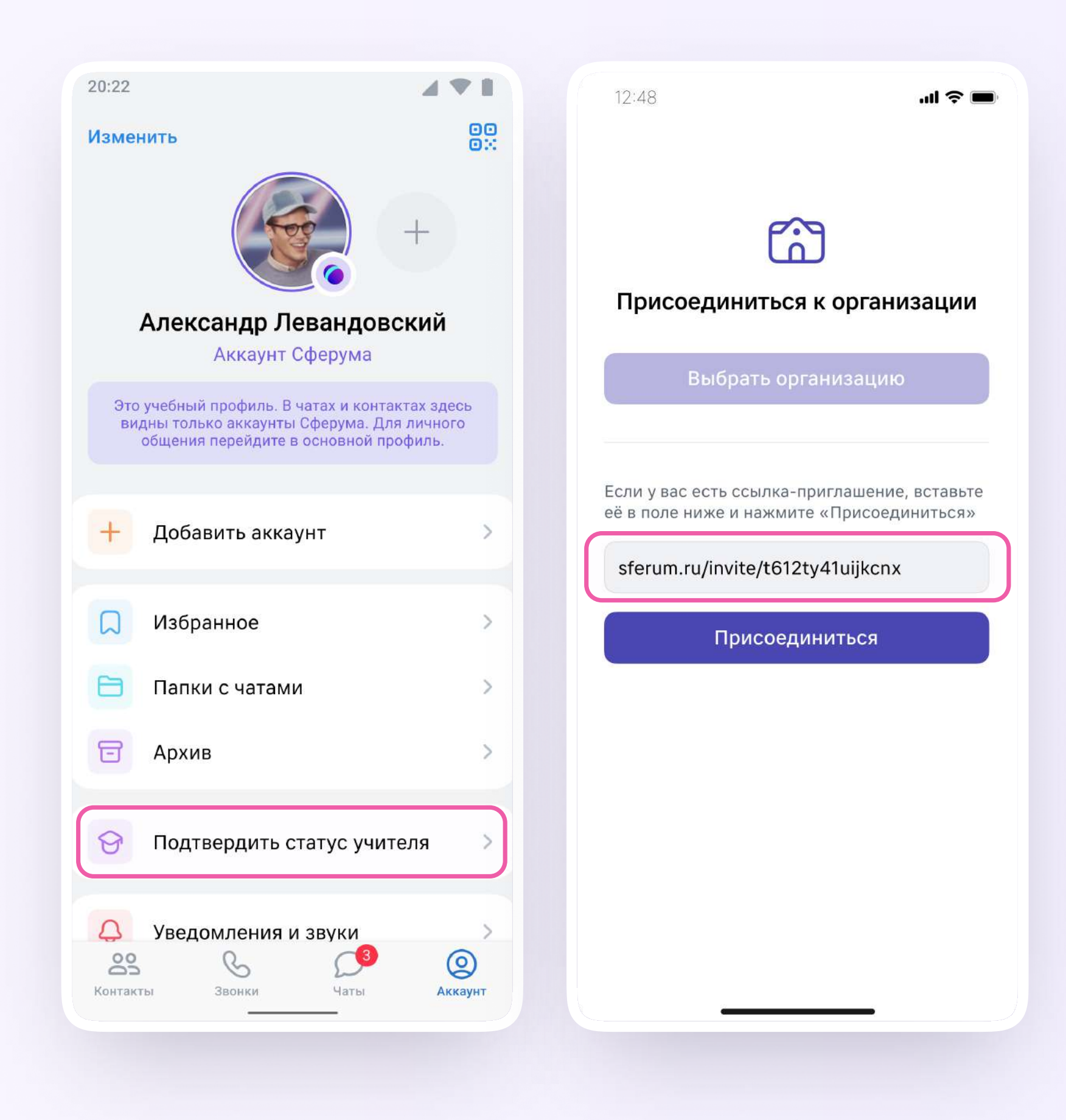

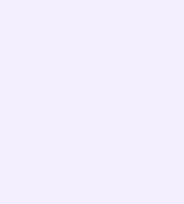

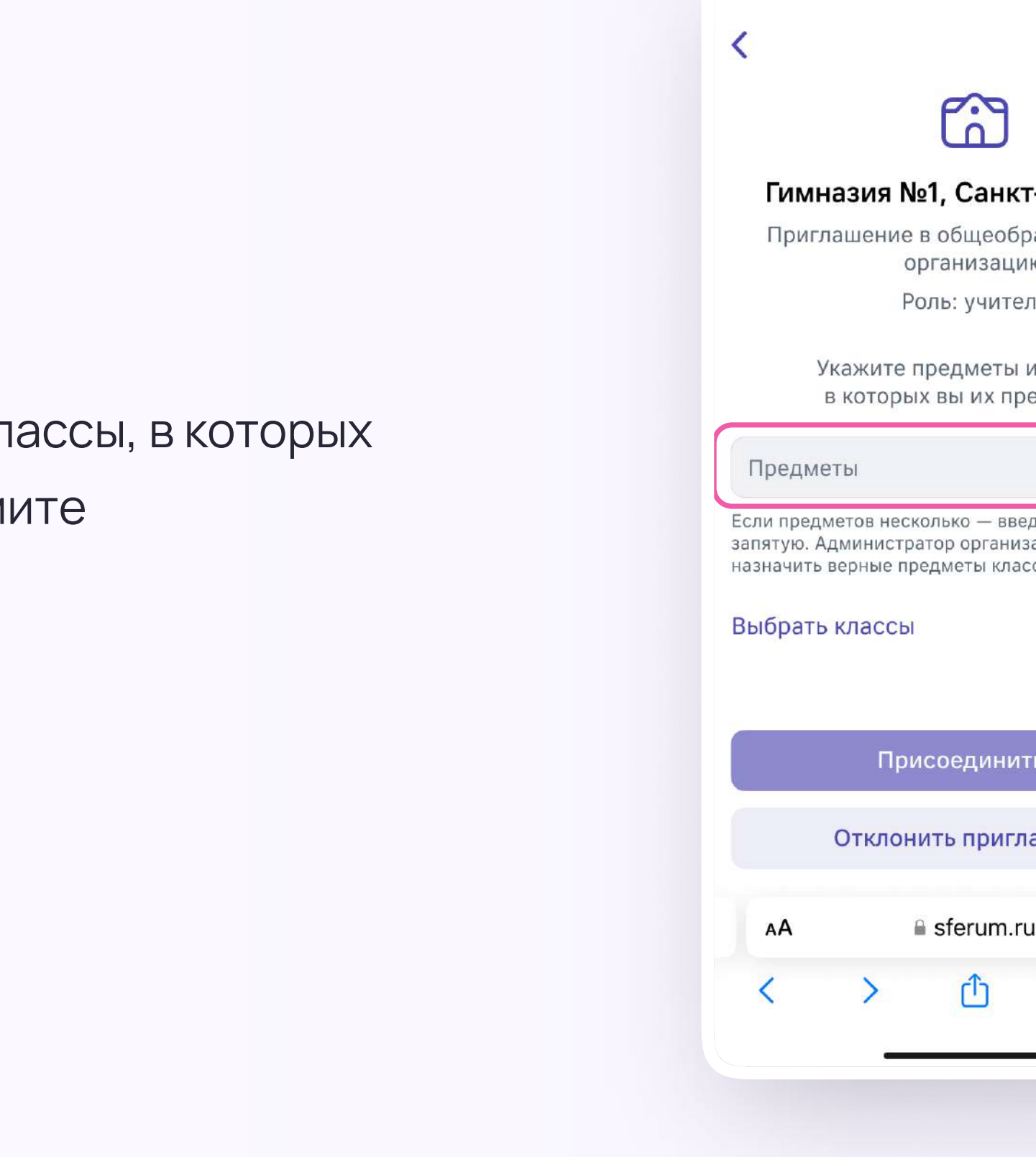

12:48

4. Выберите предмет и классы, в которых
 вы преподаёте, и нажмите
 «Присоединиться»

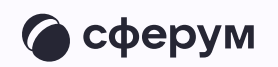

| ill 🗢 🔳                                                                                | 12:48                   |                          |   | 12:48                                                                    |                                                                                                    | II 🗢 🔳 |  |
|----------------------------------------------------------------------------------------|-------------------------|--------------------------|---|--------------------------------------------------------------------------|----------------------------------------------------------------------------------------------------|--------|--|
|                                                                                        | Очистить                | Классы                   | × | <                                                                        |                                                                                                    |        |  |
|                                                                                        | Q Поиск<br>✓ 4А<br>✓ 4Б |                          |   | ССС<br>Гимназия №1, Санкт-Петербург<br>Приглашение в общеобразовательную |                                                                                                    |        |  |
| и №1, Санкт-Петербург                                                                  |                         |                          |   |                                                                          |                                                                                                    |        |  |
| организацию<br>Роль: учитель                                                           | ✓ 4B                    | <ul> <li>✓ 4B</li> </ul> |   |                                                                          | организацию<br>Роль: учитель                                                                                                    |        |  |
| ге предметы и классы,<br>рых вы их преподаете                                          | 5A                      |                          |   | Укажите пр<br>в которых                                                  | едметы и классы,<br>вы их преподаете                                                                                            |        |  |
| есколько— введите их через<br>стратор организации поможет<br>е предметы классам.<br>СЫ | □ 5B                    |                          |   | Русский язык, лит                                                        | гература                                                                                                    |        |  |
|                                                                                        | □ 5Γ                    | БГ                       |   |                                                                          | Если предметов несколько — введите их через<br>запятую. Администратор организации поможет<br>назначить верные предметы классам. |        |  |
|                                                                                        | <u> </u>                |                          |   | <b>СО Классы</b><br>4А, 4Б, 4В                                           |                                                                                                    | >      |  |
| Ірисоединиться                                                                         | 6б                      |                          |   | Прис                                                                     | оединиться                                                                                                    |        |  |
| онить приглашение                                                                      | C C                     | Сохранить                |   | Отклонит                                                                 | гь приглашение                                                                                                    |        |  |
| ∎ sferum.ru Č                                                                          | AA                      | sferum.ru                | S | AA 🔒 s                                                                   | sferum.ru                                                                                                    | S      |  |
| ΰ m G                                                                                  | < >                     | Δm                       | G | < >                                                                      | Δ́Ω                                                                                                    | G      |  |
|                                                                                        |                         |                          |   |                                                                          |                                                                                                    |        |  |

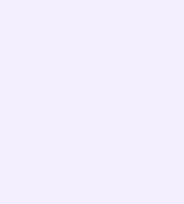

- 5. Вы получите уведомление
- Дождитесь, пока администратор примет вашу заявку. Если администратор сообщества одобрит вашу заявку, то вы получите сообщение.
- 7. Теперь ваш профиль считается верифицированным. Вы попадаете в сообщество школы на платформе Сферум и получаете значок преподавателя около вашего имени в VK Мессенджере

Вы можете верифицировать профиль учителя и на компьютере. Перейдите по ссылке web.vk.me, нажмите на три полоски в левом верхнем углу, выберите шестерёнку «Настройки» и пункт «Подтвердить статус учителя». Далее процесс верификации профиля происходит аналогичным образом, как в мобильном приложении VK Мессенджер

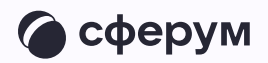

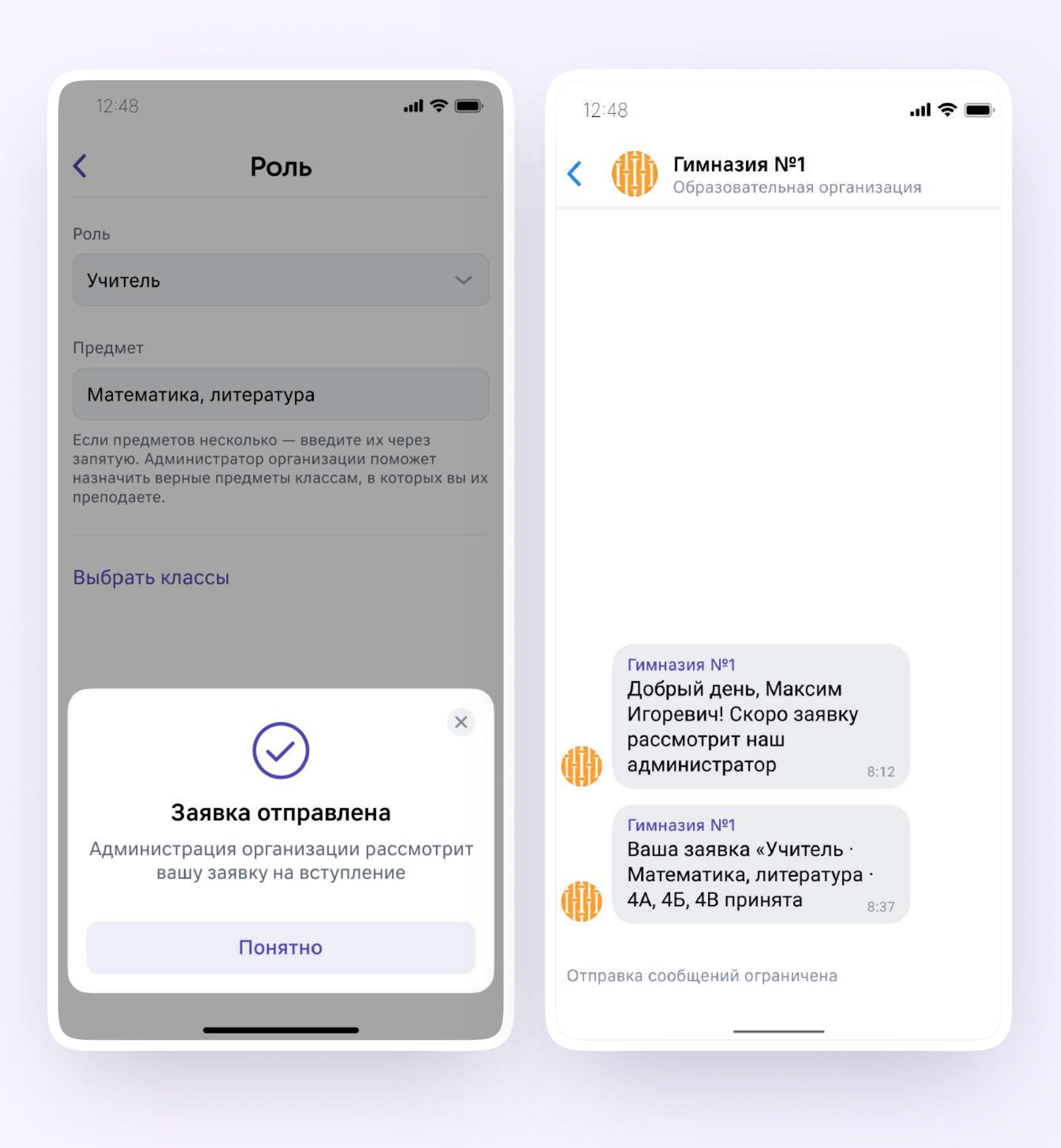

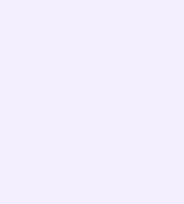